# コンテンツ フィルタおよび DLP で暗号化をバイ パスするにはどうすればいいですか。

### 目次

はじめに

コンテンツ フィルタおよび DLP で暗号化をバイパスするにはどうすればいいですか。 関連情報

#### 概要

このドキュメントでは、コンテンツ フィルタと DLP で暗号化をバイパスする方法について説明 します。

# コンテンツ フィルタおよび DLP で暗号化をバイパスするにはど うすればいいですか。

Cisco E メール セキュリティ アプライアンス(ESA)には、件名フィールドと DLP ポリシーに 基づいて暗号化する必要のある環境が存在します。 メッセージの両方の暗号化トリガーをバイパ スする必要があるインスタンスがあります。

- 1. 暗号化を行うフィルタより前に出力コンテンツ フィルタを作成します。 GUI で [Mail Policy]
- > [Outgoing Content Filters] > [Add Filters...] を選択します。 2. 条件は、件名で「[NOENCRYPT]」というキーワードを検索することです。 [Add Condition...] を選択し、[Subject Header] を選択して、[Contains] に「\[NOENCRYPT\]」と 指定します。 ((「\」は「[」をリテラルに使用するためのものであるため、必ず入力して ください。) 3. 最初のアクションは「メッセージタグの追加」であり、その値は「NOENCRYPTION」です
- 3. 最初のアクションは、スタビーンスクの追加」であり、その値は、NOENCRIFTION」です。 。((これは DLP ポリシーの手順で後ほど使用されます。) 4. 最後のアクションは「残りのコンテンツ フィルタのスキップ(最終アクション)」です。 ((このフィルタは順序リストで最後から 2 番目、暗号化フィルタは順序リストの最後にあ る必要があります。) つまり、次のようになります。

| Conditions    |                |                           |        |  |  |  |
|---------------|----------------|---------------------------|--------|--|--|--|
| Add Condition |                |                           |        |  |  |  |
| Order         | Condition      | Rule                      | Delete |  |  |  |
| 1             | Subject Header | subject "\\[NOENCRYPT\\]" | ជ      |  |  |  |
|               |                |                           |        |  |  |  |

| ACTIONS    |                                               |                              |        |  |
|------------|-----------------------------------------------|------------------------------|--------|--|
| Add Action |                                               |                              |        |  |
| Order      | Action                                        | Rule                         | Delete |  |
| 1          | Add Message Tag                               | tag-message ("NOENCRYPTION") | 谊      |  |
| 2 🔺        | Skip Remaining Content Filters (Final Action) | skip-filters()               | Đ      |  |

- 5. この時点で変更を送信し、保存します。
- 6. GUI で [Mail Policies] > [Outgoing Mail Policies] を選択し、コンテンツ フィルタをクリック

し(無効であった場合は有効にして)、新しいコンテンツ フィルタにチェックマークを付 けて有効にします。

- 7. GUI で [Mail Policies] > [DLP Policy Manager] を選択し、暗号化を行う既存の DLP ポリシー をクリックします。
- 8. [Filter Message Tags] セクションが表示されるまで下にスクロールし、フィールドに NOENCRYPTION と入力し、その横にあるドロップダウンから [absent] を選択します。 ((つまり、この値が存在しない場合は暗号化を実行し、存在する場合は暗号化をスキップ します。) 9. 変更を送信し、確定します。

## 関連情報

- Cisco 電子メール セキュリティ アプライアンス エンド ユーザ ガイド
- ・テクニカル サポートとドキュメント Cisco Systems